# **Making Bookings at TLCC Social Events**

## **MEMBERS:**

## 1. Who can attend our events for free?

• Members, their membership partner and their children 0-16 years

## 2. How do I make a booking for my family covered under my membership?

• Log into the members zone, on the home page click on Book a Social Event, scroll to the event you want to book, read the event details and fill in your families details. The booking form will only be visible after bookings open.

### 3. What will I receive when I make a booking for my membership family?

• You will receive an email titled *Thankyou for your booking*. This will include a link to the weekend's Program and also a Map with details how to access the property.

### **GUESTS:**

### 4. Who would be classified as a guest?

• Members adult children 17 years and above, grandchildren and friends

# 5. What is the cost for a guest?

- Guests are \$10 per head including adults 17 years and above, children 5-16 years
- Children 0-4 years are free

#### 6. Why are children 5-16 years charged at the same rate as adults?

• This small fee also covers part of the cost of the consumables used in children's activities?

#### 7. How do I make a guest booking AT THE SAME TIME as my own booking?

PLEASE NOTE: if you are making guest bookings AFTER you submit your own booking PLEASE SEE POINT 9 BELOW

• After you have filled in your member family details, toggle the switch – Are you bringing guests? at the bottom of the page

| Amy Smith |  | 14 |  | Female |  | + Add Child | 0 |
|-----------|--|----|--|--------|--|-------------|---|
|-----------|--|----|--|--------|--|-------------|---|

• This will open up the guest booking page – this page is used for catering purposes.

| re you bringing guests?           |                  |        |        |                  |   |
|-----------------------------------|------------------|--------|--------|------------------|---|
| Family/Group 1                    |                  |        |        |                  |   |
| Guest's Phone Number *            |                  |        |        |                  |   |
|                                   |                  |        |        |                  |   |
| Name of Adult Guest aged 17 years | and over         |        |        |                  |   |
|                                   |                  |        |        | + Add Adult      | 0 |
|                                   |                  |        |        |                  |   |
| Name of Child Guest aged 5-16 ye  | ars              |        |        |                  |   |
| Child Name                        | Age              |        | Gender | + Add Child      | 0 |
| Name of Child Guest aged 4 years  | and under        |        |        |                  |   |
| (These are NOT charged but are n  | equired for cate | ering) |        |                  |   |
| Child Name                        | Age              |        | Gender | + Add Child      | 0 |
|                                   |                  |        |        |                  |   |
|                                   |                  |        |        | Add Family/Group | 0 |
|                                   |                  |        |        |                  |   |

- You can add multiple Family/Groups
- This will add your paid guest bookings to an invoice on the right hand side or at the bottom of your screen.
- You will be required to make payment for your guests at this time.
- You will receive an email titled *Thank you for your Booking*
- **IMPORTANT:** When you receive this email YOU MUST OPEN IT AND CLICK ON THE LINK to the **Land Managers** Event Booking Form.
- This form includes guests on property and vehicle details for land manager's approval.
- Please complete one Land Managers Event Booking Form for each Family/Group that you have booked
- Once approved you will receive a Vehicle Pass which must be printed and displayed in guest vehicle at all times.

#### 8. When can I make a guest booking?

- You can make a guest booking at the same time you make your own member booking OR you can return to the Event Booking page after submitting your own booking.
- PLEASE READ THE FOLLOWING INSTRUCTIONS IF YOU ARE MAKING A GUEST BOOKING AFTER SUBMITTING
   YOUR OWN BOOKING

#### 9. How do I make a guest booking after I have submitted my member booking?

- Return to the Event Booking page
- Select

| Last Name *<br>Oliver |  |
|-----------------------|--|
| Oliver                |  |
|                       |  |
|                       |  |
|                       |  |
|                       |  |
|                       |  |
|                       |  |

- Do the same for your spouse/partner
- DO NOT REENTER YOUR OWN CHILDREN (0-16YEARS)

| Mark Is your Spouse/Partner included in this booking? * Yes Please select Yes |                              |                      |              |          |      |
|-------------------------------------------------------------------------------|------------------------------|----------------------|--------------|----------|------|
| Is your Spouse/Partner included in this booking? * Yes Please select Yes      | Mark                         |                      |              |          |      |
| Yes<br>Please select<br>Yes                                                   | Is your Spouse/Partner inclu | uded in this booking | <u>;</u> ? * |          |      |
| Please select<br>Yes                                                          | Yes                          |                      |              |          |      |
| Yes                                                                           | Please select                |                      |              |          | <br> |
|                                                                               | Yes                          |                      |              |          |      |
| No (Not attending or are already counted in a previous booking)               | No (Not attending or are a   | lready counted in a  | previous     | booking) |      |
|                                                                               |                              |                      |              |          |      |

• Toggle on... Are you bringing guests? ...and proceed

| you bringing guests?          | ] ←                 |         |        |   |                  |   |
|-------------------------------|---------------------|---------|--------|---|------------------|---|
| Family/Group 1                |                     |         |        |   |                  |   |
| Guest's Phone Number *        |                     |         |        |   |                  |   |
|                               |                     |         |        |   |                  |   |
| Jame of Adult Guest aged 17 v | ears and over       |         |        |   |                  |   |
| ,                             |                     |         |        |   | + Add Adult      | 0 |
|                               |                     |         |        |   |                  |   |
| Name of Child Guest aged 5-1  | .6 years            |         |        |   |                  |   |
| Child Name                    | Age                 |         | Gender |   | + Add Child      | 0 |
| Name of Child Guest aged 4 y  | ears and under      |         |        |   |                  |   |
| (These are NOT charged but a  | are required for ca | tering) |        |   |                  |   |
| Child Name                    | Age                 |         | Gender | T | + Add Child      | 0 |
|                               |                     |         |        |   |                  |   |
|                               |                     |         |        |   |                  |   |
|                               |                     |         |        |   | Add Family/Group | 0 |

- You can add multiple Family/Groups
- This will add your paid guest bookings to an invoice on the right hand side or at the bottom of your screen .
- You will be required to make payment for your guests at this time.
- You will receive an email titled Thank you for your Booking
- **IMPORTANT:** When you receive this email YOU MUST OPEN IT AND CLICK ON THE LINK to the **Land Managers** Event Booking Form.
- This form includes guests on property and vehicle details for land manager's approval.
- Please complete one Land Managers Event Booking Form for each Family/Group that you have booked.
- Once approved you will receive a Vehicle Pass which must be printed and displayed in guest vehicle at all times.

# 10. When will guest booking close?

• Guest bookings close 1 week prior to the event.

# 11. Do you need further help with this process?

• Email social@tlcc.com.au